## myBlueprint Account Creation and Login Instructions:

## Parent Account Creation Process:

- Visit your school's website and hover over "Parents" along the top menu bar then choose myBlueprint to access account creation and login instructions.
- 2) Click Sign Up

\*\*\* After you create an account, you can login by repeating step #1 above and clicking "Log In"

 Use the drop-down menu to select your child's high school or Grade 7&8 (if they are not in high school yet).

| Welcome Back          |
|-----------------------|
|                       |
| School Account Log In |
|                       |
| 盟 QR Code Login       |
|                       |

|               | Or             |   |  |
|---------------|----------------|---|--|
| School        |                |   |  |
| Select School |                | ~ |  |
|               | Create Account |   |  |

4) Click Create Account

1) Select Family/Advisor as your role; Choose Grade 7-12 or Grade 7-8 (if they are not in high school yet) and click Continue

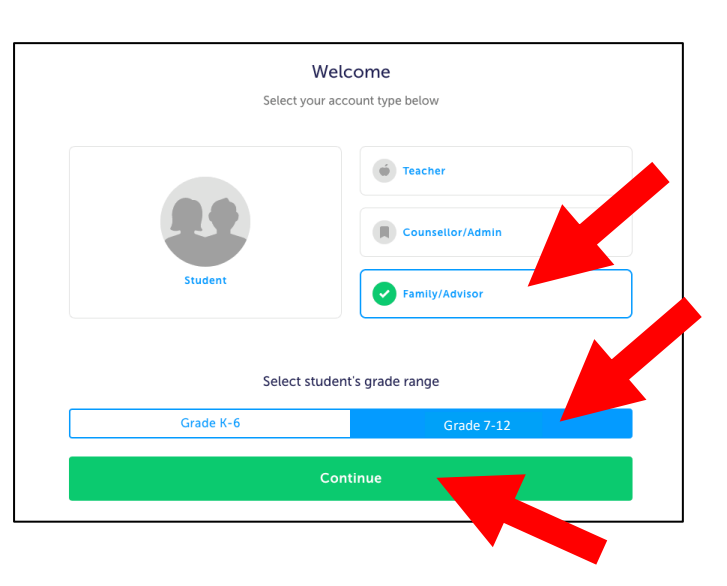

- 2) Fill out the Personal Info form and click Continue
- 3) Fill out the Account Info form and click Continue

 If you wish to link to your child, enter her/his @dclive.ca email address and click Continue. Your child's homeroom teacher or teacher librarian will have her/his email address and password.

\*\*Please note: your child must have logged into myBlueprint first to set up their account. Then, your child can approve your link request.

| Enter a student's email address to se<br>for permission to view their | nd a link request<br>account. |
|-----------------------------------------------------------------------|-------------------------------|
| Student Email                                                         |                               |
| StudentLogin@dclive.ca                                                | Add Student                   |
| Continue                                                              |                               |

5) Once logged in, you can link to another child's account by clicking the blue **Add Student** button located in the Student Feed.